## Instructivo para solicitud en línea de Uniformes

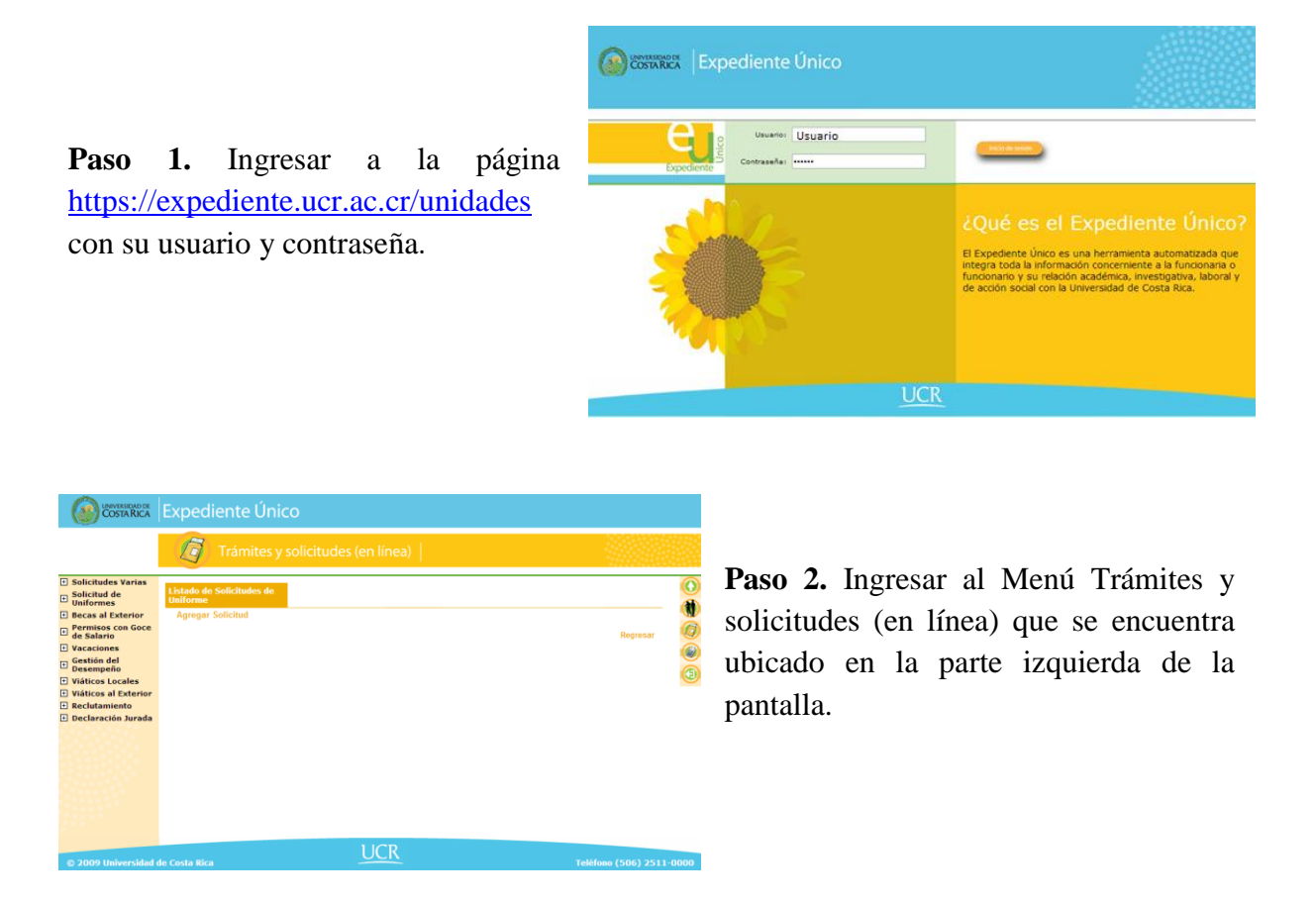

**Paso 3.** Seguidamente se desplegará a la izquierda la opción de Solicitud de Uniformes, seleccionarla y hacer clic en Efectuar Solicitud.

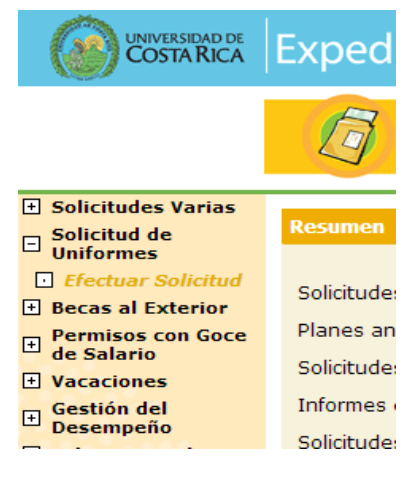

|                                                | Expediente Único          | C                  |                  |                      |      |
|------------------------------------------------|---------------------------|--------------------|------------------|----------------------|------|
|                                                | 🛛 👩 Trámites y se         | olicitudes (en l   | línea)           |                      |      |
| Solicitudes Varias                             |                           |                    |                  |                      |      |
| <ul> <li>Solicitud de<br/>Uniformes</li> </ul> | Mantenimiento de Prendas  |                    |                  |                      |      |
| Becas al Exterior                              | Número de identificación: | 304180945          | Consultar Buscar |                      | W    |
| Permisos con Goce     de Salario               | Nombre:                   |                    |                  |                      | Ø    |
| Vacaciones                                     | Unidad:                   |                    |                  |                      |      |
| Gestion del     Desempeño                      | Uniforme:                 |                    |                  |                      | Ő    |
| Viáticos Locales     Viáticos al Exterior      | Estado:                   | Creado Jefatura Ad | ministrativa     | *                    |      |
| Reclutamiento                                  |                           |                    |                  |                      |      |
| Declaración Jurada                             |                           |                    |                  |                      |      |
|                                                |                           |                    |                  | Aceptar Regresar     |      |
|                                                |                           |                    |                  |                      |      |
|                                                |                           |                    |                  |                      |      |
|                                                |                           |                    |                  |                      |      |
|                                                |                           |                    |                  |                      |      |
|                                                |                           |                    |                  |                      |      |
|                                                |                           | U                  | CR               |                      |      |
| © 2009 Universidad d                           | e Costa Rica              |                    |                  | Teléfono (506) 2511- | 0000 |

**Paso 4.** Ingresar en el número de identificación, la cédula del funcionario ó funcionaria a quien se le solicitará el uniforme respectivo.

**Paso 5.** A continuación se despliega en la pantalla la información del funcionario ó funcionaria. En caso de no contar con el número de cédula, puede hacer clic en buscar, con el nombre (s) y apellido (s).

| LINVERSEAD DE<br>COSTA RICA                    | Expediente Único          |                                |                          |
|------------------------------------------------|---------------------------|--------------------------------|--------------------------|
|                                                | 🛛 👩 Trámites y se         | olicitudes (en línea)          |                          |
| Solicitudes Varias                             |                           |                                | 0                        |
| <ul> <li>Solicitud de<br/>Uniformes</li> </ul> | Mantenimiento de Prendas  |                                |                          |
| Becas al Exterior                              | Número de identificación: | 304180945 Consultar Buscar     | N.                       |
| Permisos con Goce     de Salario               | Nombre:                   | Nombre Del Funcionario         |                          |
| Vacaciones     Gestión del                     | Unidad:                   | Seleccione                     |                          |
| Desempeño                                      | Uniforme:                 | Seleccione                     | • (3)                    |
| Viáticos al Exterior                           | Estado:                   | Creado Jefatura Administrativa |                          |
| Reclutamiento                                  |                           |                                |                          |
| <ul> <li>Declaración Jurada</li> </ul>         |                           |                                |                          |
|                                                |                           |                                | Aceptar Regresar         |
|                                                |                           |                                |                          |
|                                                |                           |                                |                          |
|                                                |                           |                                |                          |
|                                                |                           |                                |                          |
|                                                |                           |                                |                          |
|                                                |                           | 1100                           |                          |
| © 2009 Universidad                             |                           | UCK                            | Teléfono (506) 2511-0000 |

| COSTA RICA                                        | Expediente Único          | )                                                |                          |
|---------------------------------------------------|---------------------------|--------------------------------------------------|--------------------------|
|                                                   | 👩 Trámites y se           | olicitudes (en línea)                            |                          |
| Solicitudes Varias     Solicitud de     Uniformes | Mantenimiento de Prendas  |                                                  |                          |
| Becas al Exterior                                 | Número de identificación: | 304180945 Consultar Buscar                       | W.                       |
| Permisos con Goce<br>de Salario                   | Nombre:                   | GUILLEN FIGUEROA ERICK ARMANDO                   |                          |
| Vacaciones                                        | Unidad                    | OFICINA DE RECURSOS HUMANOS (453)                |                          |
| <ul> <li>Gestión del<br/>Desempeño</li> </ul>     | Uniformo:                 | Seleccine                                        |                          |
| Viáticos Locales                                  | Onitornie:                | Seleccione                                       |                          |
| Viaticos al Exterior     Reclutamiento            | Estado:                   | Gabacha para Bibliotecas y Afines                |                          |
| Declaración Jurada                                |                           | Personal Mantenimiento y Construcción            |                          |
|                                                   |                           | Personal Zonas Verdes<br>Personal de Conseriería | ptar Regresar            |
|                                                   |                           | · · · · · · · · · · · · · · · · · · ·            |                          |
|                                                   |                           |                                                  |                          |
|                                                   |                           |                                                  |                          |
|                                                   |                           |                                                  |                          |
|                                                   |                           |                                                  |                          |
|                                                   |                           |                                                  |                          |
|                                                   |                           | UCR                                              |                          |
| © 2009 Universidad o                              | de Costa Rica             |                                                  | Teléfono (506) 2511-0000 |

**Paso 6.** Una vez que tenga el nombre del funcionario ó funcionaria, debe seleccionar el tipo de uniforme que requiere.

**Paso 7.** Una vez que elija el tipo de uniforme, deberá escoger las tallas y la cantidad de prendas en la pantalla que aparecerá en la parte inferior.

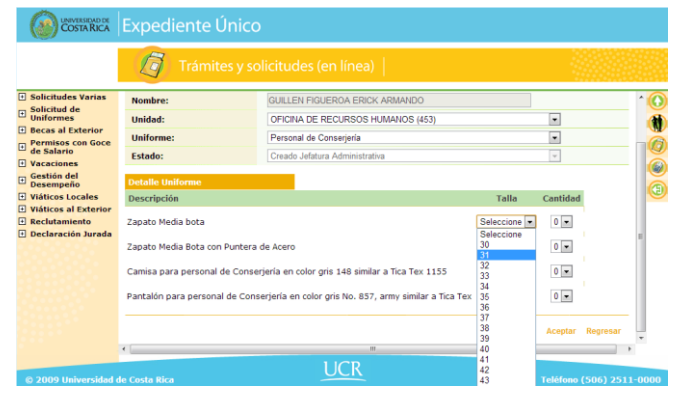

| iiento de Pr | rendas        |                                                            |              |        |    |   |
|--------------|---------------|------------------------------------------------------------|--------------|--------|----|---|
| de identific | ación:        | 304180945 <u>C</u>                                         | onsultar     | Buscar |    |   |
|              | 💿 La p        | ágina orhapdesv03 says:                                    | -            | (X)    |    |   |
| 3:           | Solan<br>para | ente puede solicitar un máximo de<br>a categoria: Calzado. | e: 2 prendas |        |    |   |
| niforme      |               |                                                            | Ace          | ptar   |    |   |
| ón           | _             |                                                            |              |        | Т  | a |
| edia bota    |               |                                                            |              |        | 30 | _ |

**Paso 8.** Cada tipo de uniforme tiene un máximo de prendas por categoría (Prenda Superior, Prenda Inferior, Calzado y Equipamiento especial), por lo tanto si elige más de la cantidad permitida, el sistema dará un mensaje de aviso y no podrá proceder hasta que modifique las cantidades.

**Paso 9.** Una vez que ingrese correctamente los datos, deberá hacer clic en Aceptar para realizar la solicitud.

|                                     | 👩 Trámi              | tes y solicitudes (en línea)                                     |       |          |          |
|-------------------------------------|----------------------|------------------------------------------------------------------|-------|----------|----------|
| Solicitudes Varias                  | Nombre:              | GUILLEN FIGUEROA ERICK ARMANDO                                   |       |          |          |
| Solicitud de<br>Uniformes           | Unidad:              | OFICINA DE RECURSOS HUMANOS (453)                                |       |          |          |
| Becas al Exterior                   | Uniforme:            | Personal de Conseriería                                          |       |          |          |
| de Salario                          | Estado:              | Creado Jafatura Administrativa                                   |       |          |          |
| Vacaciones                          | Estado:              | Creado Selacora Administrativa                                   |       |          |          |
| Gestión del<br>Desempeño            | Detalle Uniforme     |                                                                  |       |          |          |
| Viáticos Locales                    | Descripción          |                                                                  | Talla | Cantidad |          |
| Viáticos al Exterior                |                      |                                                                  | 20    |          | 1        |
| Reclutamiento<br>Declaración Jurada | Zapato Media bota    |                                                                  | 30    | 1        |          |
|                                     | Zapato Media Bota co | n Puntera de Acero                                               | 30 💌  | 1 💌      |          |
|                                     | Camisa para personal | de Conserjería en color gris 148 similar a Tica Tex 1155         | S .   | 2 💌      |          |
|                                     | Pantalón para person | al de Conserjería en color gris No. 857, army similar a Tica Tex | 28    | 1.       |          |
|                                     |                      |                                                                  |       | Aceptar  | Regresar |
|                                     | •                    | III                                                              |       |          | ,        |

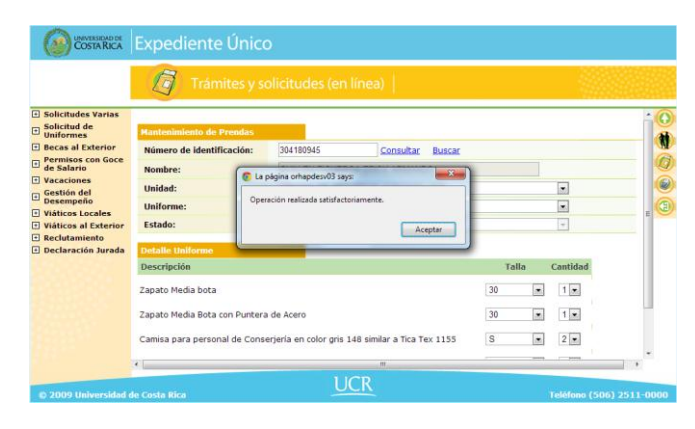

**Paso 10.** Una vez que le dé clic en aceptar, el sistema le mostrará un mensaje indicándole que la operación ha sido realizada exitosamente.

Paso 11. Se desplegará una pantalla similar a la imagen de la derecha, en este momento debe marcar el recuadro que aparece a la izquierda del estado de la solicitud, indicando la aprobación de la solicitud realizada, ya que de

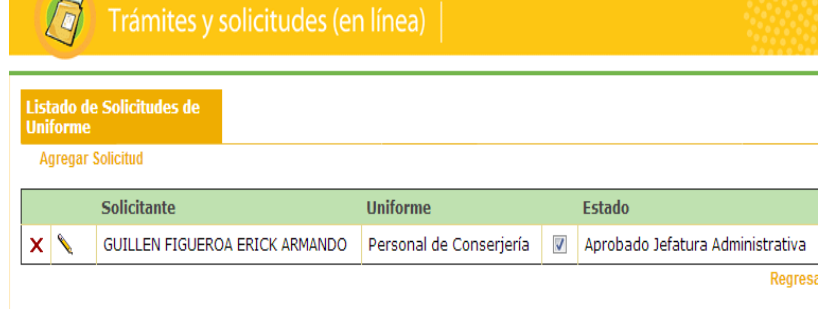

lo contrario, la solicitud no será tramitada en el sistema y se perderán los datos.